## LIHAT BARANG INVENTARIS

## **DENGAN QR CODE**

- 1. Akses ke : simbar.smkn1blitar.sch.id
- 2. Klik "Lihat barang dengan QR Code"
- 3. Masukkan kode : 123456 kemudian klik "OK"
- 4. Klik tombol "OFF" menjadi "ON", klik "Pilih Camera" pilih "Kamera Belakang"
- 5. Arahkan kamera hp ke "Label Barang Inventaris"

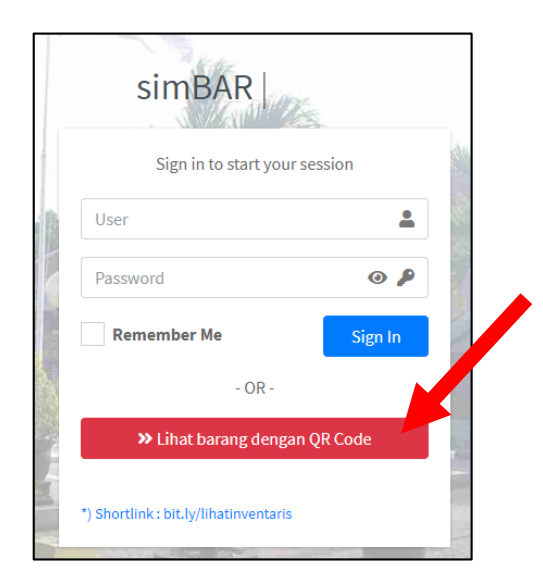

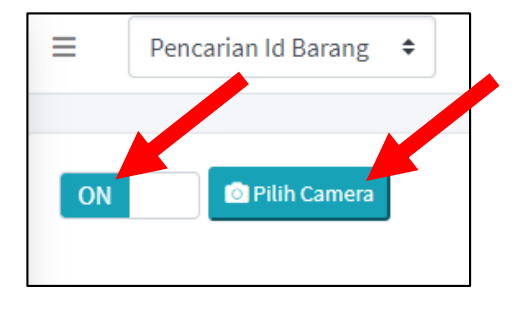

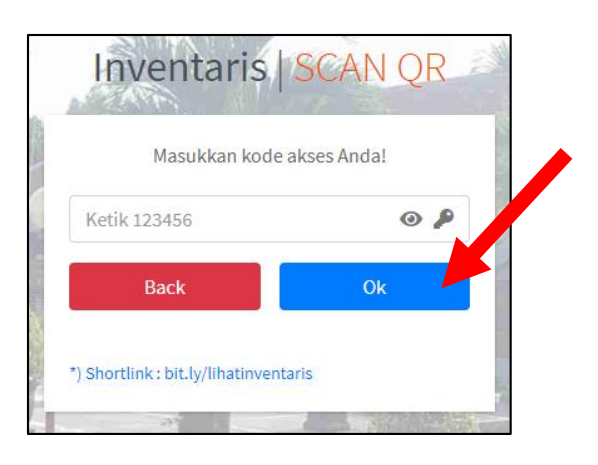